# **Opsætning af UOVision UM565 til GPRS**

Med GPRS opsætningen kan man via datanetværket sende billeder til sin mail.

### **Download PC software**

Sæt simkort og SD kort i kameraet.

Sæt kameraet på "Setup" Vent på at kameraet finde netværk og der står 23866 eller Telia i display Tryk på "menu" gå til fanen "GSM" gå ned til "Download Tool" og tryk på OK

Sæt kameraet på off og forbind PC og kamera med hinanden eller indsæt SD kort i PC'en.

Find den flytbar disk på PC´en og åben filen "UWAY\_GSM\_SETUP.ZIP" og åben filen "UWAY GSM SETUP.exe"

| l<br>Cood Mode                   |                                      | Creed V/s       | Condito                                                                                                    |  |
|----------------------------------|--------------------------------------|-----------------|----------------------------------------------------------------------------------------------------|--|
| Off                              |                                      | Send Via        | Send to                                                                                                    |  |
| Instant Num 00                   | -                                    | ( MMS           | C Phone                                                                                                    |  |
| C Custom                         |                                      | GPRS            | C Email                                                                                                    |  |
|                                  | 0 : 0                                | Sending         | Both     Both     Solution     Solution     Solut |  |
| <ul> <li>Daily Report</li> </ul> | 0 : 0                                | Email           |                                                                                                    |  |
| Operator Parameter               |                                      | Camera Name     |                                                                                                    |  |
| Country Other                    | •                                    | Enable          |                                                                                                    |  |
| Operator Other                   | Custom                               | (Only)          | A~Z. 0~9 #/)                                                                                                    |  |
| ]                                |                                      |                 |                                                                                                    |  |
| Recipients                       |                                      |                 | Remote Control                                                                                                    |  |
| Phone 52235235; 52               | 35787                                | 0               | Enable                                                                                                    |  |
| Maximum 4 nu                     | mbers, use ';' to se                 | perate numbers. | Receive Time                                                                                                    |  |
| Email info@support               | info@support.dk; support@greentel.dk |                 |                                                                                                    |  |
| J                                |                                      | ~               |                                                                                                    |  |
| Maximum 4 en                     | ails, use ';' to sepe                | rate emails.    |                                                                                                    |  |
|                                  | (EAA)                                |                 |                                                                                                    |  |
|                                  |                                      |                 |                                                                                                    |  |
| Latitude:                        | N (N/S)                              | 25 44 6         |                                                                                                    |  |
| Path: H:\                        |                                      |                 | 1                                                                                                    |  |
| 1                                | 4                                    |                 | ]                                                                                                    |  |

Send mode: Instant, max 99. Det betyder den sender billede, når der er bevægelse foran.

Send via: GPRS

### Tryk på Sending Email:

Her indtastet oplysninger for den mail, der skal afsende billederne. Der kan evt. anvendes nedenstående:

Account: jagtjakt2015@gmail.com Password: 2015jagtjakt SMTP server: smtp.gmail.com SMTP Port: 465

| Email Set   |                         |  |  |  |
|-------------|-------------------------|--|--|--|
|             | 1                       |  |  |  |
| Email       | jagtjakt2015@gmail.com  |  |  |  |
| Account     | jagtjakt2015            |  |  |  |
| Password    | ******                  |  |  |  |
| SMTP Server | smtp.gmail.com          |  |  |  |
| SMTP Port   | 465 ▼ Secure login(SSL) |  |  |  |
| 0           | K Cancel                |  |  |  |

Send to: Email, hvis billeder skal sendes som MMS til email

**Recipients:** Indtast de ønskede mailadresser, der skal modtage billederne. Sæt ; imellem hvis der skal sendes til mere end 1 nummer eller mail

#### **Operator parameter:**

Country: Customer Operator: Vælg Customer 1 Tryk på knappen "Custom"

Indtast nu nedenstående oplysninger under GPRS APN: websp

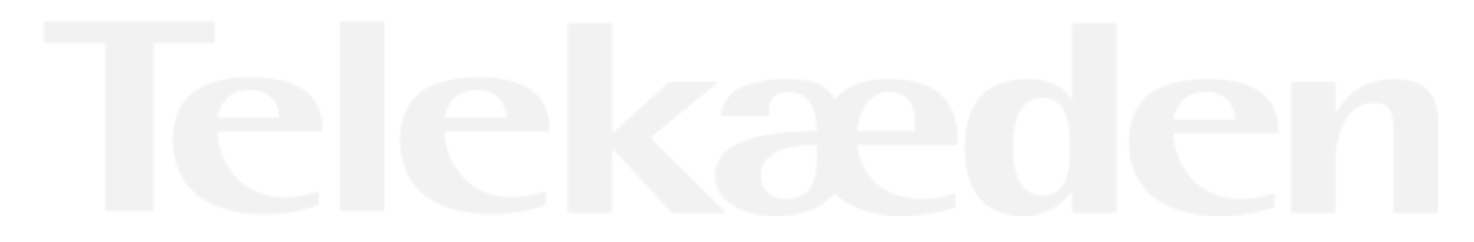

| Operator Param ×                                                                                              |  |
|----------------------------------------------------------------------------------------------------|--|
| MMS<br>URL http://mms.telia.dk                                                                                |  |
| Gateway         193         209         134         131           APN         mmssp         Port         8080 |  |
| Account                                                                                                    |  |
| Password                                                                                                    |  |
| APN websp                                                                                                    |  |
| Password                                                                                                    |  |
| OK. Cancel                                                                                                    |  |

De indtastede oplysninger skal nu gemmes på SD kortet, så kameraet kan blive opdateret

Tryk på de 3 små prikker i venstre side og find det drev, hvor SD kortet ligger, tryk på ok og OK på det store skærmbillede.

| Path: L:\                                                                                                    |      |
|----------------------------------------------------------------------------------------------------|------|
| OK Cancel                                                                                                    |      |
| Folder Browser ×                                                                                                    |      |
| Please Select the Path          Biblioteker         Line Tarp         Computer         Lokal disk (C:)         System (D:)         System (D:)         System (D:)         Flytbar disk (H:)         Flytbar disk (H:)         Flytbar disk (C:)         Flytbar disk (C:)         Flytbar disk (C:)         Flytbar disk (C:)         Flytbar disk (Q:)         XAL (\\TKDC1) (X:) | eden |

Oplysningerne er gemt, når nedenstående skærmbillede kommer frem.

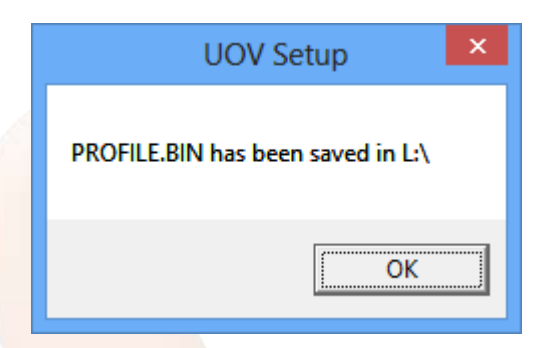

SD kortet sættes tilbage til kameraet og de nye indstillinger opdateres automatisk, når det tændes.

# Indstil kameraet:

#### Fanen CAM:

Camera Mode: Photo. (Video kan ikke sendes) Photo Burst: Hvor mange billeder kameraet tager hver gang. Kameraet kan tage 3 billeder på en gang, men kun det sidste billede bliver sendt til telefonen/mail

#### Fanen PIR:

Sensitivity: følsomheden for hvornår et billede skal tages, det står som standard som Normal. Trigger Interval: Tid imellem kameraet tager et billede, skal være på mindst 1-2 minutter, så kameraet kan nå at sende et billede før det sender et nyt

#### Fanen GSM:

Her er de indtastede oplysningerne fra SD kortet gemt.

#### Fanen SYS:

Set Clock: indstil tid

# Send test billede:

Kameraet skal stå på "setup" og der skal være signal og stå 23866 eller Telia i display.

Tryk på "kamera" knappen og derefter OK for at der bliver taget et test billede. Send et testbillede ved at trykke på pil ned, vælg et billede og tryk Ok, så står der sending, vent 1 minut til der står succesfull sent.

Sæt kameraet på ON og det er nu klar til tage billeder, når der sker en bevægelse foran kameraet.

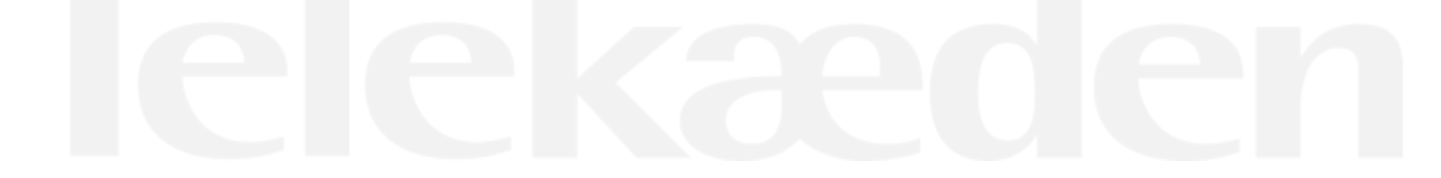